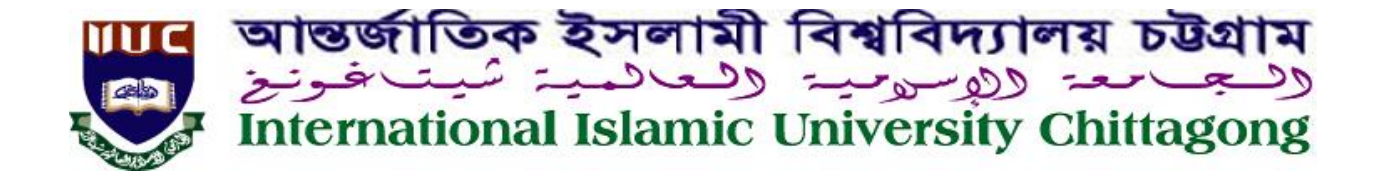

## How to register course in the New Student Panel

## Steps :

- Launch your browser, and go to <a href="https://www.iiuc.ac.bd/login">https://www.iiuc.ac.bd/login</a>
- You will get the login interface. Enter you **student Id & password** into the login form and **click** into the **Login button**

| Intern      | ational Islamic University<br>Chittagong | _         |
|-------------|------------------------------------------|-----------|
| Username/ID | No                                       | ► Your ID |
| Password    |                                          | Password  |
|             | Login                                    |           |
|             | Developed by ITD, IIUC                   |           |
| I           | Forget Password Only for Students        |           |
| IP:         | Country: Bangladesh, City: Chittagong    |           |

- After successful login, a Dashboard will open & you will see your information's.
- For the course registration click into the **Course Registration** button.

| Course Registration Ad                                                                                                    | d/Drop Withdraw Pay | ment History Registratio                | n Summary Result<br>ofile Logout | View Course Status TER | Waiver GPA Siblings Password  |
|----------------------------------------------------------------------------------------------------|---------------------|-----------------------------------------|----------------------------------|------------------------|-------------------------------|
|                                                                                                    |                     |                                         |                                  |                        | Minimum Degree<br>Requirement |
| and the second second s |                     | Registration Left: 3                    | Days 9H 2min 2:                  | 35                     | CGPA: 2.50                    |
| •<br>reas of Study<br>schelor of Science in Computer<br>sience and Engineering                                                                                                    | Overview            | Contact Academic                        | Advisor S                        | vllabus                | Current CGPA                  |
|                                                                                                    | Overview            |                                         |                                  |                        |                               |
|                                                                                                    |                     |                                         |                                  |                        | Required Credit Hours         |
|                                                                                                    |                     |                                         |                                  |                        | 161                           |
|                                                                                                    | Religion            | Islam                                   |                                  |                        |                               |
|                                                                                                    | Gender              | Male                                    |                                  |                        | Outstanding Balance           |
|                                                                                                    | Department          | Bangladeshi<br>Computer Science and Eng | ineering                         |                        | 139150                        |

- You will see a list of offered courses + retake courses from the previous semesters.
- To take course click in the **checkbox** from the list of offered courses or retake courses from the previous semesters & select section in the right column **Sub Section**

| Course Code             |                     | Course Name                                              | Credit Hours | Section | Sub Section |  |  |  |  |
|-------------------------|---------------------|----------------------------------------------------------|--------------|---------|-------------|--|--|--|--|
| Previous Failed Courses |                     |                                                          |              |         |             |  |  |  |  |
| 1                       | PHY-1101            | Physics I (Mechanics, Waves, Heat & Thermodynamics)      | 3            | Male    | в •         |  |  |  |  |
| New Offe                | New Offered Courses |                                                          |              |         |             |  |  |  |  |
| <b>₽</b> 2              | CSE-3601            | Data Communication                                       | 3            | Male    | в           |  |  |  |  |
| <b>¥</b> 3              | CSE-3603            | Operating System                                         | 3            | Male    | в           |  |  |  |  |
| <b>≥</b> 4              | CSE-3604            | Operating System Sessional                               | 1            | Male    | в           |  |  |  |  |
| <b>Ø</b> 5              | CSE-3605            | System Analysis and Design                               | 2            | Male    | в           |  |  |  |  |
| <b>₽</b> 6              | CSE-3606            | System Analysis and Design Sessional                     | 1.5          | Male    | в           |  |  |  |  |
| 7                       | CSE-3607            | Numerical Methods                                        | 2            | Male    | в           |  |  |  |  |
| <b>≥</b> 8              | CSE-3608            | Numerical Methods Sessional                              | 1            | Male    | в           |  |  |  |  |
| <b>9</b>                | MGT-3601            | Industrial Management                                    | 2            | Male    | в           |  |  |  |  |
| <b>≥</b> 10             | CSE-3609            | Theory of Computing                                      | 2            | Male    | в           |  |  |  |  |
| <b>≥</b> <sup>11</sup>  | URIS-3607           | Biography of the Prophet (SAW)                           | 1            | Male    | в           |  |  |  |  |
| Previous                | Missing Courses     |                                                          |              |         |             |  |  |  |  |
| 12                      | CHEM-2301           | Chemistry                                                | 3            | Male    | В           |  |  |  |  |
| 13                      | PHY-1201            | Physics II (Electromagnetism, Optics and Modern Physics) | 3            | Male    | в           |  |  |  |  |
| Advanced                | l Courses           |                                                          |              |         |             |  |  |  |  |
| Suggest                 | or Improvement      |                                                          |              |         |             |  |  |  |  |
|                         |                     | Submit                                                   |              |         |             |  |  |  |  |

- Click in the **Submit button** after selecting all of the courses which you want to take.
- After submit you will get a confirmation message & list of all courses you selected.

|              | Course Code | Course Name                          | Credit Hours | Section | Sub Section |
|--------------|-------------|--------------------------------------|--------------|---------|-------------|
| 1            | URIS-3607   | Biography of the Prophet (SAW)       | 1            | Male    | в           |
| 2            | CSE-3601    | Data Communication                   | 3            | Male    | в           |
| 3            | CSE-3603    | Operating System                     | 3            | Male    | в           |
| 4            | CSE-3604    | Operating System Sessional           | 1            | Male    | в           |
| 5            | CSE-3605    | System Analysis and Design           | 2            | Male    | в           |
| 6            | CSE-3606    | System Analysis and Design Sessional | 1.5          | Male    | в           |
| 7            | CSE-3607    | Numerical Methods                    | 2            | Male    | в           |
| 8            | CSE-3608    | Numerical Methods Sessional          | 1            | Male    | в           |
| 9            | MGT-3601    | Industrial Management                | 2            | Male    | в           |
| 10           | CSE-3609    | Theory of Computing                  | 2            | Male    | В           |
| Total Credit |             |                                      | 18.5         |         |             |

• Click in the **add/drop button** if you want remove any course which you have selected or if you want to add new course

| Course Registration | Add/Drop | Withdraw | Payment History | Registration Summary | Result View | Course Status | TER | Waiver GPA | Siblings | Password |
|---------------------|----------|----------|-----------------|----------------------|-------------|---------------|-----|------------|----------|----------|
| 1                   |          |          | Profile Logo    | ıt                   |             |               |     |            |          |          |

- You will see a list of courses which you have selected + other courses.
- Click in the **checkbox** from the list of course and submit.

| Previous   | Failed Courses        |                                                     |   |      |   |   |
|------------|-----------------------|-----------------------------------------------------|---|------|---|---|
|            | PHY-1101              | Physics I (Mechanics, Waves, Heat & Thermodynamics) | 3 | Male | В | * |
| New Offer  | red/Registered Course | 15                                                  |   |      |   |   |
| <b>2</b>   | CSE-3601              | Data Communication                                  | 3 | Male | В | • |
| <b>₹</b> 3 | CSE-3603              | Operating System                                    | 3 | Male | В | * |
| ₹ 4        | CSE-3604              | Operating System Sessional                          | 1 | Male | В | • |

You have successfully registered your courses & your adviser will confirm it.